# Рекомендации по установке и настройке «Учет рабочего времени для 1С:Предприятие 8»

# Введение

Перед началом работы просим еще раз **внимательно** ознакомится с описанием продукта: http://bolid.ru/production/urv1c/urv1c8.html, в частности:

Важно:

Программный продукт «Учет рабочего времени для 1С:Предприятие 8» поставляется как самостоятельное программное обеспечение со своим ключом защиты, наличие APM «Орион» или APM «Орион Про» не требуется и недопустимо;

Особенности аппаратной части:

Не допускается подключение пультов С2000, С2000М.

Для настройки аппаратной части вам потребуется СОМ-порт. В случае отсутствия СОМ-порта на компьютере рекомендуем использовать преобразователь интерфейсов USB-RS232.

## Порядок установки и нюансы

#### 1. Смена прошивки в преобразователе интерфейсов C2000-Ethernet

Перед использованием приборов «C2000-Ethernet» необходимо обновить их версию и сконфигурировать.

Программа «Учет рабочего времени для 1С:Предприятие 8», далее «УРВ для 1С», работает только с приборами «C2000-Ethernet» версии 2.50 и выше. Прошивка этой версии доступна по ссылке: http://bolid.ru/production/orion/interface-converter/s2000-ethernet.html?tab=download – пункт «Прошивки».

Обновление версии производится с помощью программы «**Orion\_Prog**» по интерфейсу RS-232. Программа доступна по ссылке: <u>http://bolid.ru/production/orion/po-orion/po-config/orion-prog.html?tab=download</u>.

Для обновления версии прибора «C2000-Ethernet» по RS-232 необходимо его подключить к COMпорту компьютера и перевести прибор в режим конфигурирования (положение джампера – «Config»). Положение джампера на разъеме XP2 (рисунок 1) определяет группу режимов работы прибора: рабочую и специальную. Закрашенные квадраты соответствуют установленному состоянию джампера.

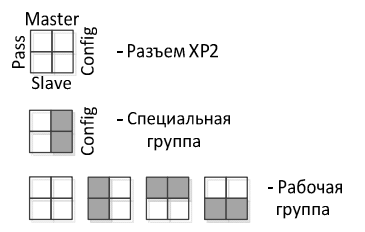

Рисунок 1. Выбор группы режимов работы «С2000-Ethernet».

На рисунке ниже приводится окно программы «**Orion\_Prog**» для обновления версии прибора C2000-Ethernet.

| айл Справка       |                                   |  |
|-------------------|-----------------------------------|--|
| Последовательны   | й порт: СОМ1 🔻                    |  |
|                   |                                   |  |
| Адрес: 1 Тип: С20 | 00-Ethernet, версия: 2.50 ( 0.04) |  |
| Адрес: 1 Тип: С20 | 00-Ethemet, версия: 2,50 ( 0,04)  |  |
| Адрес: 1 Тип: С20 | 00-Ethernet, версия: 2.50 ( 0.04) |  |
| Адрес: 1 Тип: С20 | 00-Ethernet, версия: 2,50 ( 0,04) |  |

Рисунок 2. Обновление версии прибора «С2000-Ethernet».

Последовательность действий при обновлении версии прибора:

- 1) В поле ввода «Последовательный порт» указать номер СОМ-порта, через который будет выполняться обновление;
- 2) Нажать кнопку «Опрос» и выполнить поиск приборов «C2000-Ethernet». Список найденных приборов выводится в окно программы;
- 3) Выбрать нужный прибор «С2000-Ethernet» в списке;
- 4) Нажать кнопку «Программа» и в открывшемся диалоговом окне выбрать файл прошивки. После выбора прошивки сразу же начинается процесс её загрузки в выбранный прибор;
- 5) Подождать завершения действия.

### 2. Конфигурирование преобразователя интерфейсов C2000-Ethernet

Конфигурирование прибора производится с помощью программы **«UProg»** по интерфейсу RS-232. Программа доступна по ссылке: <u>http://bolid.ru/production/orion/po-orion/po-config/uprog.html?tab=download</u>.

Последовательность действий при конфигурировании прибора C2000-Ethernet по RS-232:

- 1) Подключить «C2000-Ethernet» к COM-порту компьютера;
- 2) Перевести прибор в режим конфигурирования (положение джампера «Config», см. рисунок 1);
- 3) Запустить программу Urog. Выполнить пункт меню «Прибор→Чтение конфигурации из прибора». Откоется окно поиска приборов (см. рисунок 3). В этом окне указать номер COMпорта, к которому подключен «C2000-Ethernet». Нажать кнопку «Поиск» и выполнить поиск приборов. Список найденных приборов выводится в окно программы.
- 4) Выбрать нужный прибор «C2000-Ethernet» в списке и нажать кнопку «Выбрать». Конфигурация «C2000-Ethernet» загрузится и станет доступной для редактирования (см. рисунок 4);
- 5) Редактировать параметры конфигурации прибора;
- 6) Выполнить пункт меню «Прибор→Запись конфигурации в прибор».

| Последовательный порт                       | 1           |
|---------------------------------------------|-------------|
|                                             |             |
| Annec: 1 C2000-Ethernet                     | (sep. 2.50) |
| <ul> <li>Адрес: 1 C2000-Ethernet</li> </ul> | (вер. 2,50) |
| <ul> <li>Адрес: 1 C2000-Ethernet</li> </ul> | (вер. 2,50) |

Рисунок 3. Поиск приборов.

При редактировании параметров конфигурации прибора, устанавливается номер COM-порта. Он указывается в параметре «Адрес RS-232» (см. рисунок 4).

Также, важным параметром на этой странице является «Тип интерфейса». Обмен данными с контроллерами доступа идёт в интерфейсе RS-485, поэтому этот параметр устанавливают значением RS-485.

| = UPROG Адрес: 1 C2000-Ethernet (версия 2,40)                                                                                                    |                                                                                                    |
|----------------------------------------------------------------------------------------------------|----------------------------------------------------------------------------------------------------|
| Файл Прибор Язык Справка                                                                                                    |                                                                                                    |
|                                                                                                    |                                                                                                    |
| RS485/RS232       Тип интерфейса       Скорость       9600       Тип протокола       Орион       Адрес RS-232       Количество стоп.бит       1       Режим работы   |                                                                                                    |
| Расширенные настройки для прозрачного режима (Pass) Пауза между посылками (мс) О.000 Сполнительные признаки упаковки данных тайм-аут (мс) Максимальная длина посылки | Расширенные настройки для Master-режима<br>Формировать уведомления о событиях по доступу и о проходе<br>Размер буфера инициатив управления 20 🛟 |
| разделитель 00<br>Действия по разделителю<br>С отправить сразу все<br>С отправить сразу все без разделителя<br>принять ещё 1байт после разделителя и<br>отправить    |                                                                                                    |
| \RS-485/232/Ethernet/                                                                                                    |                                                                                                    |

Рис.4. Параметры настройки C2000-Ethernet, страница RS-485/232.

После выполнения конфигурирования джампер прибора выставляется в любой режим работы отличный от «Config». Реальный режим работы прибора задаётся в параметрах конфигурирования на странице RS-485/232 (см. рисунок 4). Его нужно установить значением «Master».

УРВ для 1С управляет контроллерами доступа C2000-2 командами по протоколу HTTP, которые передаются через «Орион2-интерфейс» и далее в UDP протоколе, через преобразователь интерфейсов C2000-Ethernet поступают контроллеру доступа в интерфейс RS-485. В этой схеме обмена данными C2000-Ethernet служит для преобразования команд из интерфейса *Ethernet* в интерфейс *RS-485* и обратно.

Рассмотрим конфигурирование C2000-Ethernet на конкретном примере. На рисунке 5 «Орион2интерфейс» устанавливает связь с приборами «C2000-Ethernet» по двум линиям Ethernet с портами 40005 и 40000. На линии 40005 находятся два C2000-Ethernet с IP-адресами 192.168.8.152 и 192.168.8.165. На линии 40000 – один C2000-Ethernet с IP-адресом 192.168.10.174.

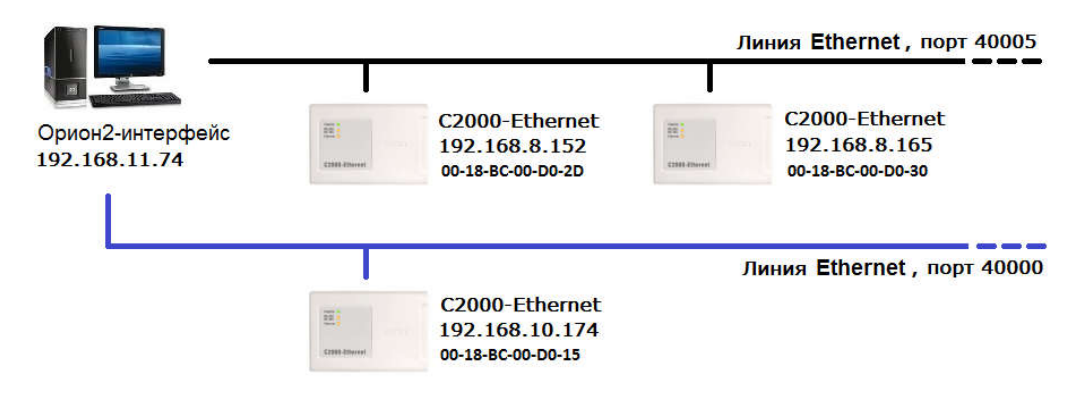

Рисунок 5. Схема обмена данными с C2000-Ethernet.

Для этой схемы подключения, настройка параметров C2000-Ethernet представлена ниже.

| 🚍 U | PROG     | Адрес: 1 C2000-Etherr                | net (версия 2,53  | )                                             |                             |                     |                                                  |          |
|-----|----------|--------------------------------------|-------------------|-----------------------------------------------|-----------------------------|---------------------|--------------------------------------------------|----------|
| Фай | л Прі    | ибор Язык Справка                    |                   |                                               |                             |                     |                                                  |          |
|     |          | 👂 🖪                                  |                   |                                               | <b>A</b>                    |                     |                                                  |          |
| Et  | hernet   | 2                                    |                   | Пар                                           | аметры контроля соеди       | нения (в сек.)      |                                                  | <u>_</u> |
| IP  | -адрес ( | C2000-Ethernet                       | 192.168.0         | <mark>В.152</mark> Пе                         | риод контроля наличия связ  | и 10                | •                                                |          |
| MA  | АС-адре  | c                                    | 00:18:BC:00       | :D0:2D Bp                                     | емя жизни соединения        | 120                 | <b>÷</b>                                         |          |
| м   | аска пој | дсети                                | 255 . 255 . 24    | 40.0 3a                                       | держка фиксирования наруш   | ения связи 30       | •                                                |          |
| ш   | люз по у | умолчанию                            | 0.0.0             | D. 0                                          | Свободное соединение        |                     |                                                  |          |
| Pe  | жим ра   | боты                                 | HALF-duple        | 8 👻 UD                                        | P-nopt C2000-Ethernet       | 42345               | <b>\$</b>                                        |          |
| 11  | DP-norm  | C2000.Ethernet                       | 40005             | Ис                                            | пользовать один UDP-порт н  | а чтение/запись     |                                                  |          |
|     |          | C2000-Ethemet                        | 140000            | Ти                                            | п UDP-порта удаленного устр | ойства динамич      | iec 💌                                            |          |
| И   | спользо  | вать один UDP-порт на чт             | ение/запись       |                                               | Р-пого идаленного истройств | sa 40000            | ÷                                                |          |
| Ta  | аймаут с | жидания квитанции                    | 500               |                                               | астер-киюч                  | сменит              |                                                  | E        |
|     | 12       |                                      |                   |                                               |                             |                     |                                                  |          |
|     |          |                                      |                   | Список удал                                   | енных устройств             |                     |                                                  |          |
|     | N≇       | IP-адрес<br>удаленного<br>устройства | IP-адрес<br>шлюза | UDP-порт<br>удаленного<br>ус <u>тоойств</u> а | Совместимость               | Ключи<br>шифрования | Тип UDP-порта<br>удаленного<br><u>чстройства</u> |          |
| 1   | 1        | 192.168.11.74                        | 0.0.0.0           | 40005                                         | C2000-Ethernet (авто)       |                     | статический                                      |          |
| 1 2 | 2        | 0.0.0.0                              | 0.0.0.0           | 40000                                         | C2000-Ethernet (авто)       |                     | динамический                                     |          |
| 1   | )        | 0.0.0                                | 0.0.0             | 40000                                         | C2000-Ethernet (авто)       |                     | динамический                                     |          |
| 4   |          | 0.0.0                                | 0.0.0.0           | 40000                                         | C2000-Ethernet (авто)       |                     | динамический                                     |          |
|     | i        | 0.0.0                                | 0.0.0             | 40000                                         | C2000-Ethernet (авто)       |                     | динамический                                     |          |
| E   | 5        | 0.0.0                                | 0.0.0.0           | 40000                                         | C2000-Ethernet (авто)       |                     | динамический                                     |          |
| 1   |          | 0.0.0                                | 0.0.0.0           | 40000                                         | C2000-Ethernet (авто)       |                     | динамический                                     |          |
| RS  | -485/23  | 2)Ethernet/                          |                   |                                               |                             |                     |                                                  |          |
|     |          |                                      |                   |                                               |                             |                     |                                                  |          |
|     |          |                                      |                   |                                               |                             |                     |                                                  |          |

Рис.6. Параметры настройки C2000-Ethernet, страница Ethernet.

В позиции «IP-адрес C2000-Ethernet» указывается сетевой IP-адрес прибора. Далее следует МАС адрес, маска подсети и шлюз.

UDP-порт C2000-Ethernet – это порт, на который C2000-Ethernet получает данные. Ниже приведена таблица маршрутизации. В ней приводится список IP-адресов, на которые прибор передаёт данные другим сетевым устройствам. В этой таблице указан IP-адрес компьютера 192.168.11.74, т.к. Орион2интерфейс находится на компьютере. Таким образом, интерфейс будет получать ответ от прибора через порт 40005.

Соответственно, в параметрах программы УРВ для 1С порт линии приёма и порт линии передачи устанавливают такими же значениями (см. рисунок 7), где эти значения выделены красным цветом.

Таймаут ожидания квитанции (см. рисунок 6) устанавливается в 500 миллисекунд. Установка этого значения важна для нормального обмена данными с Орион2-интерфейсом. При большом количестве подключаемых C2000-Ethernet рекомендуется увеличить значение, например, до 2000 миллисекунд.

| TANK AND AND AND AND AND AND AND AND AND AND |               |
|----------------------------------------------|---------------|
| Спрашивать подтверждение закрытия про        | ограммы       |
| Режим работы Сервер УРВ (базовый компл       | іект)         |
| Адрес Орион2 - интерфейса                    | 192.168.11.74 |
| Порт Орион2 - интерфейса                     | 8 100 😂       |
| Адрес сервера УРВ                            | 192.168.11.74 |
| Порт сервера УРВ                             | 8 090 🗧       |
| Порт линии передачи                          | 40 005 😂      |
| Порт линии приёма                            | 40 005        |
| Использовать один порт на приём/перед        | ачу           |
| Первичный порт по входящим пакетам           |               |
| Период проверки задач, мин.                  | 10            |
| Дата начала действия ключа                   | 01.01.2015    |
| Дата окончания действия ключа                | 01.01.2115    |

Рис.7. Настройки программы «Учет рабочего времени для 1С:Предприятие 8».

Если в настройках C2000-Ethernet, в таблице маршрутизации, установлен динамический тип UDPпорта, то в настройках УРВ для 1С следует установить галочку параметра «Использовать один порт на приём/передачу». Чтобы данная настройка вступила в силу, потребуется предварительный перезапуск службы Орион2-интерфейс.

Подробую информацию по конфигурированию C2000-Ethernet можно найти в руководстве по эксплуатации: <u>http://bolid.ru/production/orion/interface-converter/s2000-ethernet.html?tab=download</u>.

### 3. Конфигурирование контроллера доступа С2000-2

Последовательность действий для конфигурирования контроллера доступа С2000-2:

1) Если служба Орион2-интерфейса запущена, то её нужно остановить, т.к. она может занимать СОМ-порт. Проверить доступность СОМ-порта;

| <u>Ф</u> айл <u>Д</u> ействие | а <u>В</u> ид <u>С</u> правка<br>  🖸 🚘   🔽 📻   🕨 🔳 II II»                              |                           |                      |                                       |                                                         |
|-------------------------------|----------------------------------------------------------------------------------------|---------------------------|----------------------|---------------------------------------|---------------------------------------------------------|
| Службы (лок                   | Имя                                                                                    | Описание                  | Состояние            | Тип запуска                           | Вход от имени                                           |
|                               | Generation Platform                                                                    | Office Softw              |                      | Вручную<br>Вручную                    | Сетевая служба<br>Локальная систе…                      |
|                               | 🔃 Orion2 - Device Interface Protocol                                                   | Интерфейс                 |                      | Автоматиче                            | Локальная систе                                         |
|                               | <ul> <li>Parental Controls</li> <li>Plug-and-Play</li> <li>Pml Driver HPZ12</li> </ul> | Эта служба<br>Позволяет к | Работает<br>Работает | Вручную<br>Автоматиче…<br>Автоматиче… | Локальная служба<br>Локальная систе<br>Локальная служба |
| III. F                        | \Расширенный                                                                           |                           |                      |                                       |                                                         |

Рис.8. Отключение службы Орион2-интерфейса.

2) Присоединить C2000-Ethernet к COM-порту с помощью кабеля;

3) Установить джампер на плате C2000-Ethernet в положение «Config» (см. рисунок 1);

 4) Запустить программу UProg. Выполнить пункт меню «Прибор →Чтение конфигурации из прибора». В отрывшемся окне указать номер COM-порта, выполнить поиск и считать конфигурацию C2000-Ethernet. На закладке с параметрами RS-485/232 установить параметр «Интерфейс = RS-485» и «Режим работы = прозрачный» (см. рисунок 9);

| Файл Прибор Язык Справка<br>ВS485/RS232<br>Тип интерфейса<br>Скорость 3500 ▼<br>Тип протокола<br>Адрес RS-232<br>Тип протокола<br>Орион ▼<br>Адрес RS-232<br>П ♥<br>Количество стоп бит<br>Режим работы<br>Расширенные настройки для Мазtегрежима<br>Расширенные настройки для Мазtегрежима<br>Формировать уведомления о событиях по доступу и о проходе<br>Формировать уведомления о событиях по доступу и о проходе                                                                                                    | = UPROG Адрес: 1 C2000-Ethernet (версия 2,50)                                                                                                    |                                                                                                    |
|----------------------------------------------------------------------------------------------------|----------------------------------------------------------------------------------------------------|----------------------------------------------------------------------------------------------------|
| Куларование и признаки упаковки данных     Попонительные признаки упаковки данных     Попонительные признаки упаковки данных     Тайм-аут (мс)     Попонительные признаки упаковки данных     Тайм-аут (мс)     Попонительные признаки упаковки данных     Тайм-аут (мс)     Попонительные признаки упаковки данных     Тайм-аут (мс)     Попонительные признаки упаковки данных     Тайм-аут (мс)     Попонительные признаки упаковки данных     Попонительные признаки упаковки данных     Тайм-аут (мс)     Попонительные признаки упаковки данных     Попонительные признаки упаковки данных | Файл Прибор Язык Справка                                                                                                    |                                                                                                    |
| R\$485/R\$232         Тип интерфейса         Скорость       9600         Тип протокола       Орион         Адрес R\$-232       1         Количество стоп.бит       1         Режим работы       Прозрач         Расширенные настройки для Master-режима         Расширенные настройки для Master-режима         Формировать уведомления о событиях по доступу и о проходе         Дополнительные признаки упаковки данных         тайм-аят (мс)       0.000 €         максимальная длина посылки       1         разделитель       00         Действия по разделителю       00         Сотправить сразу все       00         Сотправить сразу все       00                                                                                                    | 📄 🤌 🖪 🖉 🔄                                                                                                    |                                                                                                    |
| С принять ещё 1байт после разделителя и отправить                                                                                                    | RS485/RS232         Тип интерфейса         Скорость         Э600         Тип протокола         Орион         Адрес RS-232         Тип протокола         Орион         Адрес RS-232         Тип протокола         Орион         Адрес RS-232         Тип протокола         Поличество стоп.бит         Тип         Режим работы         Прозрачно         Пауза между посылками (мс)         Олоопнительные признаки упаковки данных         тайм-аут (мс)         Фололнительные признаки упаковки данных         тайм-аут (мс)         Фололнительные признаки упаковки данных         пауза между посылками (мс)         Фололнительные признаки упаковки данных         тайм-аут (мс)         Фололнительные признаки упаковки данных         паксимальная длина посылки         разделитель         Фололнитель         Фололнитель         Пополнительные признаки упаковки данных         паксимальная длина посылки         разделитель         С отправить сразу все         с отправить сразу все без разделителя         с принять ещё 1байт после разделителя и отправить | Расширенные настройки для Master-режима<br>Формировать уведомления о событиях по доступу и о проходе<br>Размер буфера инициатив управления |
| I DS INDET / / I E BORDOT I                                                                                                    | \h5-460/232/LEthernet/                                                                                                    |                                                                                                    |

Рис.9. Настройка параметров C2000-Ethernet для конфигурирования контроллера доступа C2000-2.

5) Выполнить пункт меню «Прибор-→Запись конфигурации в прибор». Конфигурация запишется в прибор C2000-Ethernet;

6) Установить джампер на плате C2000-Ethernet в положение «Pass» (см. рисунок 1);

7) Скачать программу «RS485Settings» с сайта болида, ссылка для скачивания:

http://bolid.ru/production/orion/po-orion/po-config/rs485settings.html?tab=download

Запустить программу RS485Settings и в настройках «Устройство организации обмена с приборами» на соответствующем СОМ-порту поставить в значение «С2000-Ethernet» (см. рисунок 10);

| 🚮 Settings - ynp                                   | авление настройками RS протокола                                                                                                    |                                                                        |
|----------------------------------------------------|----------------------------------------------------------------------------------------------------|------------------------------------------------------------------------|
| Файл Правка                                        | <u>С</u> ОМ Порты Сервис О программе                                                                                                    |                                                                        |
| Общие RS<br>PORT1<br>PORT2                         | [WORKTYPE] - Устройство организации обмена с приборами                                                                                                    | C2000 - Ethernet                                                       |
| PORT2<br>PORT3<br>PORT4<br>PORT5<br>PORT6<br>PORT7 | [StartTimeOut] - Пауза между запросами<br>[TimeOutConstantant] - Таймаут ожидания запроса<br>[ConfirmationTimeOut] - Пауза между посылкой квитанции<br>[CmdTimeOutConstant] - Таймаут ожидания команд<br>[CmdIntervalTimeout] - Интервальный таймаут для команд<br>[CmdTimeoutMultiplier] - Таймаут передачи одного байта в команде<br>[IntervalTimeout] - Интервальный таймаут для запросов<br>[TimeoutMultiplier] - Таймаут передачи одного байта в команде<br>[IntervalTimeout] - Интервальный таймаут для запросов<br>[StopBits] - Стоповый бит<br>[CmdTotalWriteConstant] - Таймаут на запись данных команды<br>[TotalWriteConstant] - Таймаут на запись данных запроса<br>[PauseFromSession] - Пауза между командами и запросами | 4<br>30<br>4<br>600<br>0<br>0<br>0<br>0<br>0<br>1000<br>1000<br>0<br>2 |
|                                                    |                                                                                                    | 9600                                                                   |
|                                                    |                                                                                                    |                                                                        |
|                                                    |                                                                                                    |                                                                        |
|                                                    | [Coon Internation] - Не управлять приемопередатчиком                                                                                                    |                                                                        |
|                                                    | [ETHWAITTIME] - Таймаут передачи по локальной сети<br>Управление списком адресов C2000 - Ethernet<br>IP Порт Добавить<br>Уда                                                                                                    | 100<br>68.8.152:40005<br>68.8.165:40005<br>алить выделенные            |
| Настройки по-у                                     | молчанию                                                                                                    | Записать в реестр                                                      |
| с) ЗАО НВП "Бол                                    | пид" 2008-2009                                                                                                    |                                                                        |

Рис.10. Настройка параметров C2000-Ethernet для конфигурирования контроллера доступа C2000-2.

Там же, внизу добавить IP-адрес и порт C2000-Ethernet, на котором находятся C2000-2. И записать эти изменения с помощью кнопки «Записать в реестр».

8) Запустить программу UProg. Выполнить пункт меню «Прибор→Чтение конфигурации из прибора». В отрывшемся окне указать номер COM-порта, выполнить поиск и считать конфигурацию контоллера доступа C2000-2 (см. рисунок 11).

|                                | - • × |
|--------------------------------|-------|
| Файл Прибор Язык Справка       |       |
|                                |       |
| Поиск приборов                 |       |
| Последовательный порт 🛛 🚺      |       |
| Адрес: 1 С2000-2 (вер. 2,01)   |       |
| ● Agpec: 2 C2000-2 (вер. 2,01) |       |
| Выбрать Поиск Отмена           |       |
|                                | 10    |

Рис.11. Поиск и выбор контроллера доступа С2000-2.

9) Сконфигурировать контроллер доступа C2000-2. На закладке «Прибор» (см. рисунок 12) установить режим работы «Одна дверь на вход|выход» либо «Турникет». Эта настройка должна соответствовать параметру точки доступа программы УРВ для 1С (см. рисунок 16), где в колонке «Режим турникета» устанавливается значение «Нет» или «Да».

| UPROG Адрес: 1 С2000-2 (версия 2,01)                                                                       |                                      |
|----------------------------------------------------------------------------------------------------|--------------------------------------|
| айл Прибор Язык Справка                                                                                    |                                      |
|                                                                                                    |                                      |
| Режим работы                                                                                               | 2.Одна дверь на входівыход 👤         |
| Максимальная длина PIN-кода                                                                                | 12 🔹                                 |
| Время ожидания прохода                                                                                     | 10,000 🚖                             |
| Время на подтверждение доступа                                                                             | 20,000                               |
| Программирование         Г           Взлом и блокировка двери         Г                                    | Доступ<br>Тревоги по ШС              |
| Защита от подбора ключа                                                                                    |                                      |
| Количество попыток подбора ключа                                                                           | 3                                    |
| Время блокировки считывателя, с                                                                            | 30,000 🚖                             |
|                                                                                                    | По умолчанию                         |
| <ul> <li>Время отображения состояния раздела на с</li> </ul>                                               | светодиоде считывателя               |
| После идентификации, с                                                                                     | 30,000 🚖                             |
| После управления, с                                                                                        | 10,000                               |
|                                                                                                    | По умолчанию                         |
| После идентификации, с<br>После управления, с<br>\Прибор /Считыватели /Шлейфы /Выходы /Временные окна /Урс | 3L<br> 1С<br> <br> 06ни доступа (Клн |

Рис.12. Конфигурирование контроллера доступа С2000-2, закладка «Прибор».

На закладке «Считыватели» (см. рисунок 13) установить параметр «Вид интерфейса» значением: «Touch Memory», «Wiegand» или «ABA TRACK II». На самом считывателе вид интерфейса задаётся комбинацией джамперов (см. руководство по эксплуатации считывателя).

| л Прибор Изык Справка                                                                                                    |                                                            |                                                              |                                 |
|----------------------------------------------------------------------------------------------------|------------------------------------------------------------|--------------------------------------------------------------|---------------------------------|
| ) 🔌 🖪 🔛                                                                                                    |                                                            |                                                              |                                 |
| Считыватель 1 Считыватель 2                                                                                                    |                                                            |                                                              |                                 |
| Общие                                                                                                    | <u> </u>                                                   | 🗖 Датчик прохода ——                                          |                                 |
| ид интерфейса 🛛 🚺 - Touch Memory 🔄                                                                                                    | J)                                                         | 🥅 Контроль блокировки                                        | Таймаут блокировки двери 20 🚊   |
| омер зоны доступа                                                                                                    | 65535 🚖                                                    | 🗖 Контроль взлома                                            |                                 |
| емя удержания комб. карты для взятия   снятия, с                                                                                                    | 5,000 🚖                                                    | 🥅 Событие "Дверь открыта"                                    |                                 |
| зойная идентификация                                                                                                    | ·                                                          | 🦵 Событие "Дверь закрыта"                                    |                                 |
| 2:                                                                                                    |                                                            |                                                              |                                 |
| Светодиод                                                                                                    |                                                            | Эвуковой сигнал                                              | изатор                          |
| олярность управления светодиодом Прямая (актив                                                                                                    | ная '1')                                                   | Полярность управления зву                                    | јком :    Прямая (активная '1') |
| жим свечения светодиода считывателя 4 - включен ко                                                                                                    | асный                                                      | 📕 Категории звуковых сигнал                                  | 10B)                            |
|                                                                                                    |                                                            | Доступ                                                       | 🔽 Взлом и блокировка            |
| індицировать тревоги по шлейфам 🛛 🔽 🖾                                                                                                    | шс2                                                        | 🔽 Программировани                                            | е 🔽 Тревоги по ШС               |
|                                                                                                    |                                                            | — Вход/Выход BUS                                             | Υ                               |
| Связь с ШС                                                                                                    |                                                            | 3                                                            |                                 |
| Связь с ШС<br>покировка двери при взятии любого из ШС                                                                                                    | 🥅 ШС1 или 🥅 ШС                                             | 4 Выдавать BUSY                                              |                                 |
| Связь с ШС<br>покировка двери при взятии любого из ШС<br>покировка двери при взятии всех ШС                                                                                        | ГШС1 или ГШС<br>ГШС1 и ГШС                                 | 2 Выдавать ВОЗҮ<br>2                                         |                                 |
| Связь с ШС<br>покировка двери при взятии любого из ШС<br>покировка двери при взятии всех ШС<br>азрешение считывания по ШС                                                          | ГШС1ИЛИГШС<br>ГШС1И ГШС<br>ГШС1 ГШС                        | Z Выдавать BUSY<br>2 Принимать BUSY<br>2 Принимать BUSY      | F                               |
| Связь с ШС<br>покировка двери при взятии любого из ШС<br>покировка двери при взятии всех ШС<br>азрешение считывания по ШС<br>пкрытие доступа по ШС                                 | Г ШС1 ИЛИ Г ШС<br>Г ШС1 И Г ШС<br>Г ШС1 Г ШС<br>Г ШС1 Г ШС | 2 Выдавать ВUSY<br>2 Принимать BUSY<br>2 Оринимать BUSY<br>2 | F                               |
| Связь с ШС<br>покировка двери при взятии любого из ШС<br>покировка двери при взятии всех ШС<br>азрешение считывания по ШС<br>пкрытие доступа по ШС<br>Кнопки                       | Г ШС1 ИЛИ Г ШС<br>Г ШС1 И Г ШС<br>Г ШС1 Г ШС<br>Г ШС1 Г ШС | 2 Выдавать ВUSY<br>2 Принимать BUSY<br>2                     |                                 |
| Связь с ШС<br>покировка двери при взятии любого из ШС<br>покировка двери при взятии всех ШС<br>азрешение считывания по ШС<br>пкрытие доступа по ШС<br>Кнопки<br>нопка «РАЗРЕШЕНИЕ» | Г ШС1 ИЛИ Г ШС<br>Г ШС1 И Г ШС<br>Г ШС1 Г ШС<br>Г ШС1 Г ШС | 2 Выдавать ВUSY<br>2 Принимать BUSY<br>2                     |                                 |

Рис.13. Конфигурирование контроллера доступа С2000-2, закладка «Считыватели».

Изменение сетевого адреса контроллера доступа C2000-2 выполняется из главного меню программы UProg путём выбора пункта меню «Прибор →Изменение сетевого адреса». В открывшемся окне (см. рисунок 14) задаётся сетевой адрес прибора в диапазоне 1..127. Этот же адрес задаётся в параметрах точки доступа программы УРВ для 1С (см. рисунок 16), в колонке «Адрес контроллера»;

| Введите новый адр | ес прибора: 🚺 | <b>±</b> |
|-------------------|---------------|----------|
|                   |               | 1        |

Рис.14. Изменение сетевого адреса контроллера доступа С2000-2.

10) Выполнить пункт меню «Прибор→Запись конфигурации в прибор». Конфигурация запишется в контроллер доступа С2000-2;

11) Запустить программу RS485Settings и в настройках «Устройство организации обмена с приборами» на соответствующем СОМ-порту поставить в значение «СОМ порт ПК» и записать эти изменения с помощью кнопки «Записать в реестр»;

12) Установить джампер на плате C2000-Ethernet в положение «Config»;

13) Запустить программу Uprog. Выполнить поиск C2000-Ethernet и считать его конфигурацию;

14) На закладке с параметрами RS-485/232 установить параметр «Интерфейс = RS-485» и «Режим работы = Master»;

15) Выполнить пункт меню «Прибор→Запись конфигурации в прибор». Конфигурация запишется в прибор C2000-Ethernet;

16) Установить джампер на плате C2000-Ethernet в положение «Master».

Здесь пункты 11-16 нужны для восстановления параметров C2000-Ethernet и приведения его в рабочий режим.

Подробую информацию по конфигурированию контроллера доступа C2000-2 можно найти в руководстве по эксплуатации на сайте болида: http://bolid.ru/production/orion/access-controller/s2000-2.html?tab=download

Если в имеющемся у вас С2000-2 уже записаны коды ключей, то:

- сделайте резервную копию этих ключей, выгрузив их в файл .ki средствами UProg;
- удалите все ключи;
- 1С самостоятельно пропишет все ключи во все подключенные С2000-2.

### 4. Монтаж аппаратной части

Монтаж согласно документации и схемам подключения на C2000-Ethernet, C2000-2, считыватели и другое оборудование. Ссылки на документацию:

http://bolid.ru/production/orion/interface-converter/s2000-ethernet.html?tab=download http://bolid.ru/production/orion/access-controller/s2000-2.html?tab=download

#### 5. Установка и запуск службы «Орион2-Интерфейс»

Установить и запустить службу «Орион2-Интерфейс» с помощью установочной программы setupOrion2srv.exe. Она находится в дистрибутиве в каталоге «Орион2 - Интерфейс работы с приборами».

Пр установке нужно обратить внимание на номер порта интерфейса. По умолчанию его значение равно 8100.

| 🤋 Установка — Orion                       | 2srv - Интерфейс работы с приборами по про 🗔 💷 🗮      |
|-------------------------------------------|-------------------------------------------------------|
| <b>Выбор порта XML</b><br>Выбор порта XML | RPC<br>RPC для соединения клиентов со службой Орион 2 |
| Порт                                      |                                                       |
| 8100                                      |                                                       |
|                                           |                                                       |
|                                           |                                                       |
|                                           |                                                       |
|                                           |                                                       |
|                                           |                                                       |
|                                           | < Назад Далее > Отмена                                |
|                                           |                                                       |

Рис.15. Установка службы «Орион-2-Интерфейс».

Этот же порт указывается в настройках УРВ для 1С, он называется «Порт Орион2-интерфейса», см. риунок 7.

Также, нужно удостовериться, что служба зарегистрировалась и запущена: Правой кнопкой мышки на «Мой компьютер» - > меню «Управление» - > «Службы и приложения» - > «Службы» - > С лужба «Orion2 – Device Interface Protocol» - служба должна быть запущена.

Замечание: в дальнейшем, этот порт можно изменить путём перезапуска службы «Орион2интерфейс». Например, выполнив файл Orion2srvStart.bat содержащий команду запуска сервиса с опцией «port»:

Orion2srv.exe /install /silent /port=8105

### 6. Установка и запуск программы «Учет рабочего времени для 1С:Предприятие 8»

- Ознакомиться с руководством пользователя, ссылка на сайте: <u>http://bolid.ru/production/urv1c/urv1c8.html?tab=download</u>
- В зависимости от версии вашей 1С выбрать соответсвующую внешнюю компоненту «Болид. УРВ для 1С Предприятие 8 (версия 8.1).epf» или «Болид. УРВ для 1С Предприятие 8 (версия 8.2, 8.3).epf». Скопировать ее на локальный диск компьютера, где установлен клиент 1С.
- При первом запуске внешней компоненты 1С необходимо запустить от имени администратора. Внешняя компонента хранит библиотеку server\_urv.dll и файл с настройками в каталоге \bin\ вашей 1С.
- Добавить в точки доступа (предварительно сконфигурированные и подключенные) контроллеры доступа. Если все выполнено правильно, то напротив каждой точки доступа вы увидите индикацию в виде зеленого кружка (см. рисунок 16).

| 🥵 1С:Предприятие - Зарплата и Управление Персоналом, редакция 2.5                                                                  |                               |                      |                        |                |                 |     |  |  |
|----------------------------------------------------------------------------------------------------|-------------------------------|----------------------|------------------------|----------------|-----------------|-----|--|--|
| 📱 🙅айл Правка Операции Персонал Кадровый учет Расчет зарплаты по организациям Предприятие Сервис Окна Справка                      |                               |                      |                        |                |                 |     |  |  |
| I 🗋 📷 🗶 🗞 📾 💩 ← → 🔍                                                                                                    |                               |                      |                        |                |                 |     |  |  |
| 🛿 🏩 Рабочий стол 🛛 🚺 Мои задачи 🛛 🥰 Поиск данных 🔄 🛙 🖏 Кадровое планирование 🛛 + 🕯 Набор персонала 🗔 🐼 Медицинское страхование 💦 🐣 |                               |                      |                        |                |                 |     |  |  |
| Болид: Учет рабочего времени для 1С:Предприятие 8                                                                                  |                               |                      |                        |                |                 |     |  |  |
| Действия - (2) Настройки Сервис -                                                                                                  |                               |                      |                        |                |                 |     |  |  |
|                                                                                                    |                               |                      |                        |                |                 |     |  |  |
| Проходы Отчеты                                                                                                    | Точки доступа Ключи           | Задания Уровни досту | па Местные             | е командировки | Табели УРВ      |     |  |  |
| Преобразователи интерфейсов                                                                                                    |                               |                      |                        |                |                 |     |  |  |
| • 😳 🕼 🌶 🗶 🖩 🗣 🖗 🏦 💭 💭                                                                                                    |                               |                      |                        |                |                 |     |  |  |
| № ІР-адрес                                                                                                    |                               | MAC                  |                        | Первичный порт |                 |     |  |  |
| 1 192.168.8.                                                                                                    | 152                           | 00-18-BC-00-D0-2D    |                        | Нет            |                 |     |  |  |
| 2 192.168.8.                                                                                                    | 2.168.8.165 00-18-BC-00-D0-30 |                      |                        | Нет            |                 |     |  |  |
| 3 192.168.8.                                                                                                    | 170                           | 00-18-BC-00-D0-35    |                        | Нет            |                 |     |  |  |
|                                                                                                    |                               |                      |                        |                |                 |     |  |  |
| Точки доступа                                                                                                    |                               |                      | 0.00                   |                |                 |     |  |  |
|                                                                                                    |                               |                      |                        |                |                 |     |  |  |
| № Преобразов                                                                                                    | затель Адрес кон              | троллера             | Название точки доступа |                | Режим турникета |     |  |  |
| 9 192.168.8.1                                                                                                    | 52                            | 1                    | Проходная №1           |                | Нет             |     |  |  |
| 2 192.168.8.1                                                                                                    | 65                            | 2                    | Проходная №2           |                | Нет             |     |  |  |
| 0 3 192.168.8.1                                                                                                    | 70                            | 3                    | Проходная №3 Да        |                | Да              |     |  |  |
| <b>4</b> 192.168.8.1                                                                                                    | 70                            | 4                    | Проходная №4 Да        |                | Да              |     |  |  |
|                                                                                                    |                               |                      |                        |                |                 |     |  |  |
|                                                                                                    |                               |                      |                        |                |                 |     |  |  |
| Служебные сообщен                                                                                                    | ия                            |                      |                        |                |                 | • × |  |  |
| • Запуск програ                                                                                                    | ммы "Болид: УРВ для 10        | :Предприятие 8".     |                        |                |                 | ÷   |  |  |
|                                                                                                    |                               |                      |                        |                |                 |     |  |  |
| Рабочий стол<br>Б° Болид: УчетПредприятие 8                                                                                        |                               |                      |                        |                |                 |     |  |  |
| Для получения подсказки нажмите F1 САР NUM                                                                                         |                               |                      |                        |                |                 |     |  |  |

Рис.16. Страница «Точки доступа».